# Instrukcja instalacji

# **DEVIreg™ Room**

Inteligentny elektroniczny termostat z harmonogramem sterowany za pomocą aplikacji

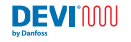

Make it easy, make it DEV

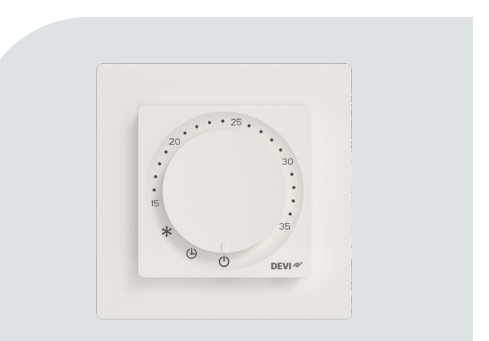

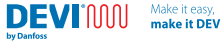

# Spis treści

| 1 | Wprowadzenie                                  |     |
|---|-----------------------------------------------|-----|
| 2 | Zgodność z normami                            | 5   |
| 3 | Instrukcje dotyczące bezpieczeństwa           | 6   |
| 4 | Wytyczne dotyczące instalacji                 |     |
| 5 | Podręcznik użytkownika                        | 17  |
|   | Aplikacja DEVI Control                        | 25  |
|   | Podręcznik użytkownika aplikacji DEVI Control | 25  |
| 6 | Arkusz Eco Design                             | _30 |
| 7 | Gwarancja                                     | _34 |
| 8 | Instrukcja dotycząca utylizacji               |     |
|   |                                               |     |

DEVIMU

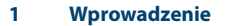

DEVIreg<sup>™</sup> Room, to termostat przeznaczony do użytku z elektrycznym ogrzewaniem podłogowym. Termostat ten posiada wiele trybów sterowania: Podłoga, Pomieszczenie\* i Kombi. Termostat został wyposażony w adaptacyjny zegar, umożliwiający wydajne sterowanie elektrycznym systemem ogrzewania podłogowego.

\*wymaga specjalnego działania.

Termostat został specjalnie zaprojektowany do montażu na ścianie w puszce do mocowania ściennego, zgodnych z normami UE, zarówno w ścianie, jak i na ścianie, i może być wykorzystywany do sterowanie głównym ogrzewaniem jak i komfortem ciepłej podłogi w pomieszczeniu. Termostat obsługuje wybór powszechnie stosowanych systemów ramkowych dla wielkości 55 x 55 mm (geometria wewnętrzna).

Termostat posiada m.in. następujące cechy:

- Zgodność z normą ECO Design LOT20
- Możliwość konfiguracji z poziomu aplikacji dla określonych typów podłóg i pomieszczeń.
- Obsługa systemów ramkowych 55 x 55 mm.
- Prosta obsługa pokrętłem umożliwiająca regulację temperatury i dostosowywanie funkcji.
- Łączność Bluetooth na częstotliwości 2,4 GHz przy maksymalnej mocy 10 dBm.
- Dostęp do termostatu za pomocą aplikacji w celu możliwości zapewniania łatwego dostępu lub zdalnego rozwiązywania problemów. Aktualizacja oprogramowania sprzętowego za pomocą aplikacji DEVI Control.
- Po wyjęciu z opakowania działa jako termostat z domyślnie ustawionymi parametrami.

# 2 Zgodność z normami

Bezpieczeństwo elektryczne, kompatybilność elektromagnetyczna i aspekty radiowe dla tego produktu są zgodne z poniższymi normami:

- EN/IEC 60730-1 (Wymagania ogólne)
- EN/IEC 60730-2-7 (Zegar)
- EN/IEC 60730-2-9 (Termostaty)
- EN 301 349-1 i EN 301 349-17 (Norma EMC dla urządzeń radiowych pracujących w paśmie 2,4 Ghz)
- EN 300 328 (Efektywne wykorzystanie widma radiowego dla urządzeń radiowych działających w paśmie 2,4 GHz)

# UPROSZCZONA DEKLARACJA ZGODNOŚCI UE

Firma Danfoss A/S niniejszym deklaruje, że sprzęt radiowy DEVIreg™ Room jest zgodny z dyrektywą 2014/53/UE.

Pełna deklaracja zgodności znajduje się na stronie https://assets.danfoss.com/approvals/latest/281716/ID455643625457-0101.pdf

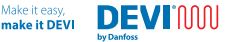

# 3 Instrukcje dotyczące bezpieczeństwa

Przed przystąpieniem do instalacji należy upewnić się, czy zasilanie termostatu zostało odłączone.

Ważne: Jeżeli termostat służy do sterowania elementem ogrzewania podłogowego, należy bezwzględnie zainstalować czujnik podłogowy i nigdy nie przekraczać maksymalnej temperatury podłogi w sposób przekraczający zalecenia producenta w odniesieniu do określonego typu podłogi. Z uwagi na wymogi dotyczące zgodnośći, urządzenie posiada ograniczenia dotyczące temperatury podłogi wynoszące 35 °C. W szczególnych sytuacjach limit ten może zostać zwiększony do temperatury podłogi wynoszącej 45 °C po wykonaniu wykamania (ta czynność jest nieodwracalna). Zgodnie z konfiguracją aplikacji oraz naszymi zaleceniami, termostat posiada narzucone ograniczenia dotyczące temperatury maksymalnej.

- Elektryczne termostaty grzewcze zawsze należy instalować zgodnie z lokalnymi przepisami budowlanymi oraz przepisami dotyczącymi instalacji elektrycznych. Instalacja musi zostać przeprowadzona przez autoryzowanego i/lub wykwalifikowanego instalatora.
- Termostat ten należy stosować w mocowaniu ściennym z wykorzystaniem wyłącznika rozłączającego wszystkie bieguny (bezpiecznika).
- Chronić termostat/przełącznik przed wilgocią, wodą, pyłem i przegrzaniem.
- Termostat/przełącznik ten może być używany przez dzieci w wieku powyżej 8 lat, osoby z ograniczoną sprawnością fizyczną lub umysłową lub osoby nieposiadające odpowiedniego doświadczenia i odpowiedniej wiedzy, jeżeli są pod nadzorem lub zostały poinstruowane w zakresie bezpiecznego używania i związanych z nim zagrożeń.

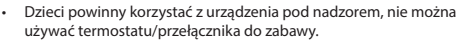

Omawiane urządzenie przeznaczone jest do pracy ciągłej.

Make it easy

make it DEVI

### Instruktażowy materiał wideo

DEVIMU

Aby to ułatwić, zaprezentowaliśmy cechy i funkcje produktu w udostępnionych materiałach wideo, które znajdują się na naszym kanale YouTube.

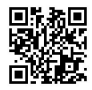

# 4 Wytyczne dotyczące instalacji

Podczas umieszczania termostatu należy przestrzegać poniższych wskazówek.

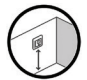

Zainstalować termostat na ścianie na odpowiedniej wysokości (z reguły jest to 80-170 cm)

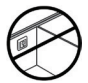

Nie wolno umieszczać termostatu na wewnętrznej stronie słabo zaizolowanej ściany zewnętrznej.

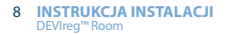

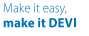

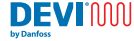

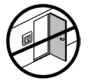

Termostat należy montować w odległości większej niż 50 cm od otworów okiennych i drzwiowych

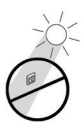

Termostat nie może być narażony na bezpośrednie działanie promieni słonecznych.

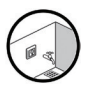

Niedozwolone jest instalowanie termostatu w miejscach narażonych na bezpośrednie działanie wilgoci (strefy 0, 1 i 2). Należy zawsze przestrzegać lokalnych przepisów dotyczących klas IP, co nie oznacza, że termostaty nie mogą być instalowane w łazienkach.

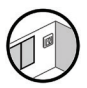

Nie umieszczać czujnika podłogowego w pobliżu otworów drzwiowych ani w miejscach, do których dociera światło słoneczne lub inne źródła ciepła.

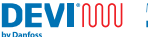

### Czynności instalacyjne

### Opis

- Rozpakować termostat. Upewnić się, czy dostarczone zostały wszystkie części (termostat 1 szt., zasilacz 1 szt., ramka 1 szt., ramka przejściowa 1 szt., element dystansowy 1 szt., czujnik przewodowy 1 szt., czujnik przewodowy 1 szt.) wraz z instrukcjami sporządzonymi w lokalnym iezyku urzedowym.
- Umieścić czujnik podłogowy w rurce osłonowej i upewnić się, czy element czujnika został właściwie zabezpieczony wewnątrz rurki osłonowej. Rurka osłonowa musi doprowadzać przewód czujnika do ściany/puszki. Rurka osłonowa jest dostępna w opakowaniu wraz z naszymi matami. Rurki sprzedawane są, jako np. (140F1114).

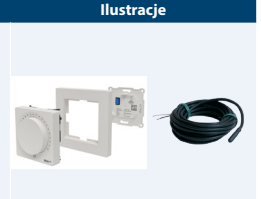

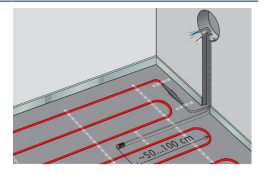

#### 10 INSTRUKCJA INSTALACJI DEVIreg<sup>™</sup> Room

Make it easy, make it DEVI

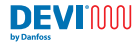

# Opis

- Promień zagięcia rurki osłonowej musi przekraczać 50 mm.
- Upewnić się, czy czujnik podłogowy znajduje się w takiej samej odległości od dwóch przewodów grzejnych (> 2 cm) w reprezentatywnym miejscu.
- 5. W przypadku cienkich konstrukcji podłogowych: rura osłonowa powinna być zlicowana z powierzchnia podłoża, w miarę możliwości rurke osłonowa należy umieścić na większej głębokości. W przypadku grubszych konstrukcii: rurka osłonowa wraz z czujnikiem powinna zostać umieszczona w taki sposób, aby czujnik był narażony na reprezentatywny poziom nagrzewania. zalecamy jednak, aby czujnik został umieszczony w równej odległości pomiędzy kablami lub matami.

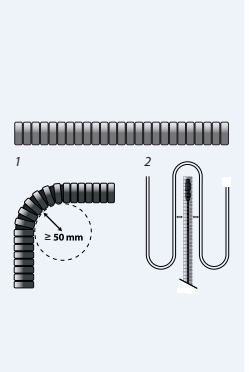

# Ilustracje

# 

#### Make it easy, make it DEVI

#### INSTRUKCJA INSTALACJI 11 DEVIreg<sup>™</sup> Room

# Opis

# Ilustracje

- Upewnić się, czy obwód elektryczny został odłączony i pozbawiony napięcia, a następnie odłączyć wszystkie bieguny.
- Podłączyć przewody zgodnie ze schematem połączeń elektrycznych znajdującym się z tyłu zasilacza termostatu. Upewnić się, czy zaciski zostały właściwie zamocowane, a przewody pewnie podłaczone.
- Przewód ekranowany/ PE biegnący od elementu grzejnego należy podłączyć do przewodu PE biegnącego z zasilacza, używając do tego celu oddzielnego złącza.

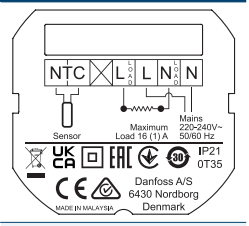

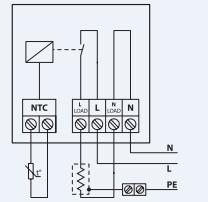

#### 12 INSTRUKCJA INSTALACJI DEVIreg<sup>™</sup> Room

# Opis

- Przymocować zasilacz termostatu do puszki za pomocą co najmniej 2 śrub umieszczonych w przeznaczonych do tego celu otworach na zasilaczu. Uwaga: termostat należy umieścić zgodnie ze wskazaniem strzałki umiesticki pomiesticki pomiesti
- Przymocować ramkę wraz z górną ramką do termostatu. Następnie podłączyć termostat do zasilacza, lekko naciskając, aż wszystkie części zostaną ze sobą mocno połączone.
- Starannie podłączyć termostat do zasilacza — uważać, aby nie zagiąć styków złącza.

 Po zakończeniu instalacji podłączyć wszystkie bieguny (bezpiecznik).

# Ilustracje

make it DEVI

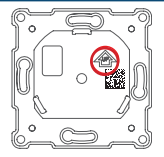

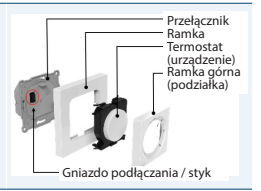

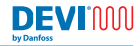

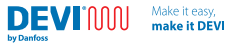

| Opis                                                                                                | Ilustracje                                                                                                    |
|----------------------------------------------------------------------------------------------------|----------------------------------------------------------------------------------------------------|
| <ol> <li>Termostat jest teraz gotowy<br/>do pracy.</li> </ol>                                       | Termostat nie wymaga dokonywania<br>żadnych ustawień w aplikacji,<br>jednak będzie to wymagane w celu<br>zmodyfikowania zaawansowanych<br>funkcji, harmonogramów, itp. |
| <ol> <li>W celu dokonania wymiany,<br/>należy zdemontować przednią<br/>część termostatu.</li> </ol> | Ostrożnie wykonać kroki 11 i 10<br>w podanej kolejności, demontaż<br>można wykonać bez użycia narzędzi<br>lub z wykorzystaniem płaskiego<br>śrubokręta.                |

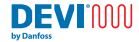

#### **Connection scheme**

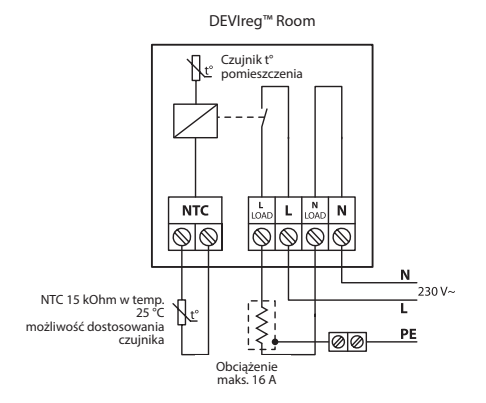

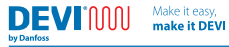

# Dane techniczne

| Napięcie robocze                                                                | 220-240 V~, 50/60 Hz                                             |                                |  |  |
|---------------------------------------------------------------------------------|------------------------------------------------------------------|--------------------------------|--|--|
| Pobór mocy                                                                      | WYŁ.:<br>< 175 mW                                                | Stan bezczynności:<br>< 200 mW |  |  |
| Obciążalność styków:<br>– Obciążenie rezystancyjne<br>– Obciążenie impedancyjne | 230 V~ 16 A/3680 W Cos $\varphi$ = 0,3 maks. 1 A                 |                                |  |  |
| Czujnik podłogowy                                                               | NTC 15 kΩ przy 25 °C,                                            | 3 m (domyślnie)*               |  |  |
| Sterowanie                                                                      | Działanie na zasadzie modulacji szerokości<br>impulsu (PWM)      |                                |  |  |
| Zakres regulacji                                                                | Temperatura pomieszczenia: 15 do 35 °C                           |                                |  |  |
| temperatury                                                                     | Temperatura podłogi:<br>(45 °C po wyłamaniu)                     | 5 do 35 °C                     |  |  |
| Zakres temperatury otoczenia                                                    | 0 do 35 °C                                                       |                                |  |  |
| Ochrona<br>przeciwzamarzaniowa                                                  | 4 °C do 14 °C (wartość                                           | domyślna 5 °C)                 |  |  |
| Klasa IP                                                                        | 21                                                               |                                |  |  |
| Stopień ochrony                                                                 | Klasa II — 🗆                                                     |                                |  |  |
| Maksymalny rozmiar kabla                                                        | $1 \times 4 \text{ mm}^2 \text{ lub } 2 \times 2,5 \text{ mm}^2$ | mm² /zacisk                    |  |  |
| Regulacja                                                                       | 1B                                                               |                                |  |  |

#### 16 INSTRUKCJA INSTALACJI DEVIreg<sup>™</sup> Room

Make it easy, make it DEVI

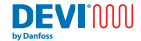

| Klasa oprogramowania                   | A                                                                                        |
|----------------------------------------|------------------------------------------------------------------------------------------|
| Stopień zanieczyszczenia               | 2 (budynki mieszkalne)                                                                   |
| Kategoria przepięcia                   | III                                                                                      |
| Test wytrzymałości<br>termoplastycznej | 75 ℃                                                                                     |
| Temperatura<br>przechowywania          | -25 do 60 °C                                                                             |
| Funkcje zegara<br>sterującego          | 3 okresy komfortu na dzień. Rozdzielczość<br>nastawy zegara sterującego wynosi 30 minut. |
|                                        | Podtrzymanie zegara przez 1 godzinę                                                      |
| Wymiary                                | 85 × 85 × 20-24 mm<br>(głębokość osadzenia w ścianie: 22 mm)                             |
| Masa                                   | 204 g                                                                                    |

\* standardowy czujnik DEVI 140F1091 3 m

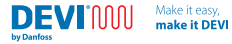

# 5 Podręcznik użytkownika

Interfejs produktu

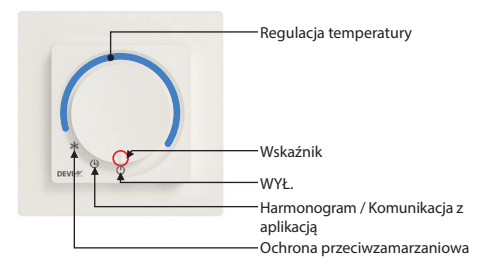

\* Gdy pokrętło znajduje się w trybie regulacji temperatury, termostat nie uruchomi programu harmonogramu.

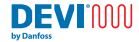

| Pozycja pokrętła                 |            | Opis                                                                                                |
|----------------------------------|------------|----------------------------------------------------------------------------------------------------|
| WYŁ.                             | $\bigcirc$ | W tym położeniu termostat nie jest aktywny.                                                         |
| Harmonogram                      | (L)        | W tym położeniu termostat pracuje w trybie harmonogramu.                                            |
| / Komunikacja z<br>aplikacją     |            | W tym położeniu termostat jest<br>gotowy do konfiguracji/modyfikacji za<br>pośrednictwem aplikacji. |
| Ochrona przeciwza-<br>marzaniowa | ₩          | W tym położeniu termostat pracuje w trybie ochrony przeciwzamarzaniowej.                            |
| Regulacja<br>temperatury         |            | Obracanie pokrętła w prawo zwiększa<br>temperaturę.                                                 |

# Interfejs użytkownika/codzienna obsługa

Na termostacie temperaturę można regulować bezpośrednio za pomocą pokrętła/tarczy z podziałką, ustawiając wskaźnik na preferowaną temperaturę, co spowoduje pominięcie wszelkich harmonogramów, niemniej jednak wszystkie ustawione ograniczenia min/maks. będą uwzględniane (możliwość ustawienia za pomocą aplikacji).

Położenia Ochrona przeciwzamarzaniowa, Harmonogram lub WYŁ. można wybrać za pomocą pokrętła/tarczy z podziałką. Po wybraniu trybu ochrony przeciwzamarzaniowej termostat zapewni utrzymanie temperatury zamarzania, wartość tę można ustawić w aplikacji w zakresie 4-14 °C (domyślnie jest to 5 °C).

Wybierając Harmonogram / tryb Komunikacji z aplikacją, urządzenie zapewni możliwość podłączenia do aplikacji sterującej DEVI, komunikacja odbywa się za pośrednictwem Bluetooth 4.2, gdzie temperatury, ustawienia, harmonogram, limity i inne można ustawić na preferowanym poziomie.

Wybór trybu WYŁ. spowoduje całkowite wyłączenie termostatu.

Jeśli termostat znajduje się w jakimkolwiek innym położeniu niż Harmonogram / Komunikacja z aplikacją, aplikacja będzie wyświetlała jedynie ograniczone informacje, natomiast w pozycji WYŁ. aplikacja i termostat będą całkowicie wyłączone, co oznacza brak jakichkolwiek wskazań oraz wszelkiej komunikacji z aplikacją

Aby sparować termostat z aplikacją należy ustawić termostat w pozycji komunikacji z aplikacją i rozpocząć proces z poziomu aplikacji; wskaźnik komunikacji urządzenia będzie migać. Po nawiązaniu połączenia z termostatem użytkownik będzie musiał ręcznie ustawić pokrętło temperatury i ponownie ustawić je w pozycji Komunikacja z aplikacją, aby wybrać termostat, z którym zamierza się sparować.

# Wskaźniki

ZNAJDUJĄCE SIĘ W POKRĘTLE PRODUKTU Wskaźniki są przezroczyste i będą świeciły się, gdy zajdzie taka potrzeba.

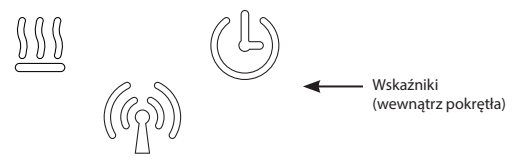

Po upływie określonego czasu wszystkie wskaźniki zgasną (domyślnie jest to 20 sekund), chyba że wystąpi błąd. Ponadto, wskaźniki uaktywnią się w przypadku ręcznej interakcji z termostatem, zmiany stanu ogrzewania, zdarzenia harmonogramu, połączenia z aplikacją lub pojawienia się błędów/ostrzeżeń.

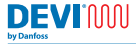

Make it easy, make it DEVI

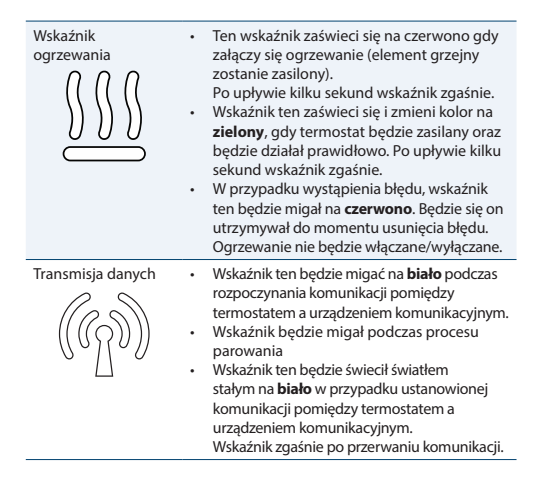

#### 22 INSTRUKCJA INSTALACJI DEVIreg<sup>™</sup> Room

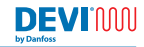

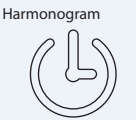

- Wskaźnik ten świeci się na biało, gdy wbudowany harmonogram zmieni się z Nieaktywny na Aktywny i odwrotnie. Po kilku sekundach wskaźnik ten zgaśnie.
- Wskaźnik ten miga w trakcie parowania.
  - W przypadku ostrzeżeń, wskaźnik ten miga na **biało**. Ostrzeżenie będzie wyświetlane do czasu ałtywacji komunikacji z aplikacja, niemniej jednak wskaźnik ten będzie migał jedynie przez określony czas (domyślnie jest to 20 sekund). Ostrzeżenia będą wyświetlane w aplikacji.

# Ustawienia domyślne i ustawienia fabryczne.

Po wyjęciu z opakowania urządzenie DEVIreg™ Room będzie posiadało następujące ustawienia:

Maksymalna temperatura pomieszczenia 35 °C

Maksymalna temperatura podłogi: 28 °C

Minimalna temperatura podłogi 5 °C

Jeśli termostat zostanie ustawiony na ikonie harmonogramu (zegara) bez połączenia z aplikacją, temperatura będzie domyślnie wynosiła 21 °C.

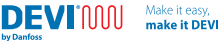

# Przywracanie ustawień fabrycznych

Aby przywrócić ustawienia fabryczne, termostat musi być zasilany i prawidłowo zamontowany. Na spodzie urządzenia (obszar zakreślony czerwonym kółkiem) znajduje się otwór na szpiłke. Po umieszczeniu w nim szpiłki aktywowany zostanie znajdujący się tam przycisk. Po upływie 20-30 sekund od aktywacji tego przycisku termostat przywróci ustawienia fabryczne. Wszystkie wskaźniki na krótko zamigają, aby poinformować o pomyślnym przywróceniu ustawień fabrycznych.

Termostat zostanie na chwilę zrestartowany, należy odczekać do 5 sekund, aby termostat powrócił do stanu gotowości do pracy.

Przywrócenie ustawień fabrycznych spowoduje zresetowanie błędów i ostrzeżeń.

Alternatywną metodą jest zdjęcie przedniej pokrywy termostatu wykorzystując szczelinę znajdującą się w dolnej części urządzenia, co umożliwi aktywację tego przycisku za pomocą palca lub podobnego narzędzia.

Przywrócenie ustawień fabrycznych będzie możliwe jedynie, gdy termostat będzie zasilany.

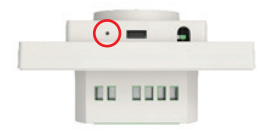

# Wyłamanie

Aby umożliwić termostatowi podniesienie temperatury podłogi do 45°C lub zapewnić możliwość korzystania z funkcji sterowania wyłącznie danym pomieszczeniem, należy dokonać trwałej modyfikacji, która może spowodować utratę gwarancji na produkt, a także na produkty podłączone.

W aplikacji, po uprzednim wykonaniu tej czynności należy ustawić wyższy maksymalny limit temperatury lub alternatywny tryb sterowania.

Aby najlepiej wykonać tę czynność, należy odłączyć moduł termostatu od zasilania. W tylnej części termostatu znajduje się otwór, jak pokazano poniżej. Aby wykonać wyłamanie, należy zerwać plastikowe plomby znajdujące się w otworze, a następnie zerwać element płytki drukowanej. Najlepiej wykonać tę czynność za pomocą plaskiego śrubokręta lub podobnego narzędzia, jak pokazano poniżej.

Podczas wycinania należy uważać, aby nie uszkodzić żadnych innych elementów płytki obwodu drukowanego.

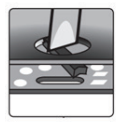

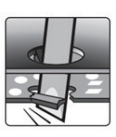

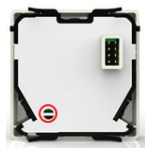

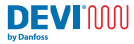

### Aplikacja DEVI Control:

Podręcznik użytkownika aplikacji DEVI Control:

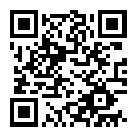

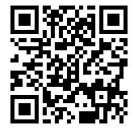

### ZACHĘCAMY DO ZAPOZNANIA SIĘ Z INSTRUKCJĄ OBSŁUGI APLIKACJI

Aby sparować termostat z aplikacją, uruchom ją i postępuj zgodnie z instrukcjami wyświetlanymi w aplikacji.

# Funkcje aktywowane z poziomu aplikacji

Make it easy

make it DEVI

- instalacja za pomocą kreatora
- tworzenie harmonogramów
- podgrzewanie wstępne (adaptacyjne)
- adaptacja wartości granicznych termostatu
- możliwość zmiany trybu sterowania

- blokada rodzicielska
- blokada ustawień
- odczyt ostrzeżeń i błędów
- eksport informacji
- funkcja pomocy
- kompletny przegląd danych i funkcji

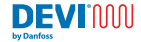

# Ostrzeżenia i komunikaty o błędach

### Tabela ostrzeżeń

| Ostrzeże-<br>nie | Opis                                                                    | Odniesienie                                                                                                    |
|------------------|-------------------------------------------------------------------------|----------------------------------------------------------------------------------------------------|
| W1               | Harmonogram<br>nadpisany z<br>powodu ręcznego<br>ustawienia<br>pokrętła | Harmonogram ustawiono w aplikacji gdy<br>pokrętło znajdowało się w pozycji har-<br>monogramu, jedank zmieniono pozycję<br>pokrętła i zadano temperaturę ręcznie                                             |
| W2               | Nieprawidłowy<br>czas                                                   | Jeśli czas jest całkowicie nieprawidłowy,<br>tj. poniżej 2021 lub powyżej 2050 roku<br>lub użyto daty produkcji bądź pierwszego<br>połączenia z aplikacją                                                   |
| W3               | Blokada rodziciel-<br>ka jest włączona                                  | Pojawi się, gdy blokada rodzicielska będzie<br>włączona, a użytkownik spróbuje dokonać<br>zmiany wartości zadanej lub trybu za<br>pomocą potencjometru (lub enkodera).                                      |
| W5               | Nie można<br>osiągnąć zadanej<br>temperatury                            | Ostrzeżenie to pojawia się, gdy nie ma<br>możliwości osiągnięcia temperatury<br>podłogi/pomieszczenia z nastawy<br>programowej lub ręcznej w ciągu 40<br>okresów PWM (wyjście ze sterowania<br>ogrzewaniem) |

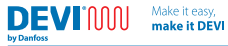

| Ostrzeże-<br>nie | Opis                                                                | Odniesienie                                                                                                    |
|------------------|---------------------------------------------------------------------|----------------------------------------------------------------------------------------------------|
| W8               | Osiągnięto limit<br>maksymalnej<br>temperatury<br>podłogi           | Ustawić w przypadku osiągnięcia<br>maksymalnej temperatury podłogi<br>w trybie Kombi, gdy temperatura<br>pomieszczenia nie osiąga wartości zadanej                                                           |
| W10              | Temperatura usta-<br>wiona powyżej<br>górnego limitu<br>temperatury | Ustawiana, jeśli maksymalna temperatura jest niższa niż aktualna temperatura wska-zywana przez pokrętło/potencjometr. Na przykład maksymalna temperatura ustawion na na 25 °C, a pokrętło ustawione na 27 °C |

### Tabela błędów

| Typ błędu                            | Nr | Opis                                   | Rozwiązanie                                                             | Wymaga<br>ponownego<br>uruchomienia                                                |
|--------------------------------------|----|----------------------------------------|-------------------------------------------------------------------------|------------------------------------------------------------------------------------|
| Odłączony<br>czujnik<br>podłogowy    | E1 | Utracono<br>połączenie z<br>czujnikiem | Skontaktuj się<br>z instalatorem<br>lub lokalnym<br>serwisem<br>Danfoss | Termostat wyma-<br>ga ponownego<br>uruchomienia<br>w celu kontynu-<br>owania pracy |
| Zwarcie<br>czujnika pod-<br>łogowego | E2 | Zwarcie<br>czujnika                    | Skontaktuj się<br>z instalatorem<br>lub lokalnym<br>serwisem<br>Danfoss | Termostat wyma-<br>ga ponownego<br>uruchomienia<br>w celu kontynu-<br>owania pracy |

Make it easy, make it DEVI

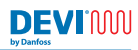

| Typ błędu                         | Nr | Opis                                                                        | Rozwiązanie                                                             | Wymaga<br>ponownego<br>uruchomienia                                                                                                    |
|-----------------------------------|----|-----------------------------------------------------------------------------|-------------------------------------------------------------------------|----------------------------------------------------------------------------------------------------|
| Termostat<br>przegrzany           | E3 | Termostat<br>jest<br>przegrzany,<br>ogrzewanie<br>zostało<br>wyłączone.     | Zaczekać, aż<br>termostat<br>ostygnie                                   | Termostat<br>nie wymaga<br>ponownego<br>uruchomienia,<br>niemniej jednak<br>zacznie działać<br>dopiero w<br>momencie, gdy<br>jego temperatura<br>ulegnie obniżeniu |
| Czujnik<br>pokojowy<br>odłączony  | E4 | Zbyt niska<br>wartość<br>czujnika<br>temperatury<br>pokojowej.              | Skontaktuj się<br>z instalatorem<br>lub lokalnym<br>serwisem<br>Danfoss |                                                                                                    |
| Zwarcie<br>czujnika<br>pokojowego | E5 | Wartość<br>czujnika<br>temperatu-<br>ry pokojo-<br>wej jest zbyt<br>wysoka. | Skontaktuj się<br>z instalatorem<br>lub lokalnym<br>serwisem<br>Danfoss |                                                                                                    |

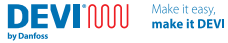

| Typ błędu                                         | Nr  | Opis                                         | Rozwiązanie                                                                                      | Wymaga<br>ponownego<br>uruchomienia                                                   |
|---------------------------------------------------|-----|----------------------------------------------|--------------------------------------------------------------------------------------------------|---------------------------------------------------------------------------------------|
| Nieodwra-<br>calny błąd<br>zasilacza              | E6  | Wykryto<br>awarię<br>zasilania               | Skontaktuj się<br>z instalatorem<br>lub lokalnym<br>serwisem<br>Danfoss                          |                                                                                       |
| Błąd poten-<br>cjometru/<br>tarczy z<br>podziałką | E9  | Wykryto<br>uszkodzenie<br>potencjo-<br>metru | Skontaktuj się<br>z instalatorem<br>lub lokalnym<br>serwisem<br>Danfoss                          | Potencjometr<br>odczytuje<br>wartość poza<br>podanym<br>zakresem                      |
| Niewłaściwa<br>komunikacja                        | E10 | Błąd<br>komunikacji<br>Bluetooth             | Spróbuj<br>ponownie /<br>Skontaktuj się<br>z instalatorem<br>lub lokalnym<br>serwisem<br>Danfoss | Komunikacja<br>Bluetooth<br>napotkała<br>nieoczekiwane/<br>nieprawidłowe<br>polecenie |
| Nieodwracal-<br>ny błąd                           | E11 | Nieodwra-<br>calny błąd                      | Skontaktuj się<br>z instalatorem<br>lub lokalnym<br>serwisem<br>Danfoss                          |                                                                                       |

Przywrócenie ustawień fabrycznych spowoduje zresetowanie wszystkich błędów i ostrzeżeń.

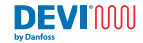

# 6 Arkusz Eco Design

Aby zachować zgodność z przepisami ECO Design dotyczącymi miejscowych ogrzewaczy pomieszczeń 1188/2015, poniższą tabelę należy wypełnić danymi posiadanego układu grzejnego. Informacje dotyczące termostatu dla tego konkretnego produktu zostały wstępnie wypełnione, dlatego prosimy o uzupełnienie wszystkich pozostałych pustych pól.

# Wymogi w zakresie informacji dotyczące elektrycznych miejscowych ogrzewaczy pomieszczeń

| Identyfikator(y) modelu: DEVIreg™ Room                |                      |         |                     |                                                                                                    |                                                          |  |  |
|-------------------------------------------------------|----------------------|---------|---------------------|----------------------------------------------------------------------------------------------------|----------------------------------------------------------|--|--|
| Parametr                                              | Ozna-<br>cze-<br>nie | Wartość | Jed-<br>nost-<br>ka | Parametr                                                                                                    | Jed-<br>nostka                                           |  |  |
| Moc ciepina Spo<br>ciep<br>pad<br>mui<br>ogr.<br>(nai |                      |         |                     | Sposób doprowad<br>ciepła wyłącznie w<br>padku elektryczny<br>mulacyjnych miejs<br>ogrzewaczy pomie<br>(należy wybrać jec<br>opcję) | zania<br>v przy-<br>ych aku-<br>scowych<br>szczeń<br>Iną |  |  |
| Nominalna<br>moc cieplna                              | P <sub>nom</sub>     |         | kW                  | ręczny regulator<br>doprowadza-<br>nia ciepła z<br>wbudowanym<br>termostatem                                                        | [tak/nie]                                                |  |  |

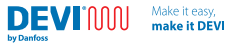

| Minimalna<br>moc cieplna<br>(orientacyjna)                  | P <sub>min</sub>   |          | kW | ręczny regulator<br>doprowadzania<br>ciepła z pomia-<br>rem temperatury<br>w pomieszczeniu<br>lub na zewnątrz           | [tak/nie]                         |
|-------------------------------------------------------------|--------------------|----------|----|----------------------------------------------------------------------------------------------------|-----------------------------------|
| Maksymalna<br>stała moc<br>cieplna                          | P <sub>max,c</sub> |          | kW | elektroniczny<br>regulator dopro-<br>wadzania ciepła<br>z pomiarem<br>temperatury w<br>pomieszczeniu<br>lub na zewnątrz | [tak/nie]                         |
| Zużycie<br>energii<br>elektrycznej<br>na potrzeby<br>własne |                    |          |    | moc cieplna<br>regulowana<br>wentylatorem                                                                               | [tak/nie]                         |
| Przy nomi-<br>nalnej mocy<br>cieplnej                       | el <sub>max</sub>  | <0,00062 | kW | Rodzaj mocy ciep<br>regulacja temper<br>pomieszczeniu (n<br>wybrać jedną opo                                            | lnej/<br>atury w<br>ależy<br>;ję) |
| Przy mini-<br>malnej mocy<br>cieplnej                       | el <sub>min</sub>  | <0,00062 | kW | jednostopniowa<br>moc cieplna<br>bez regulacji<br>temperatury w<br>pomieszczeniu                                        | [nie]                             |

#### 32 INSTRUKCJA INSTALACJI DEVIreg<sup>™</sup> Room

Make it easy, make it DEVI

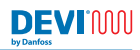

| W trybie<br>czuwania | el <sub>s8</sub> | <0,000175 | kW | co najmniej dwa<br>ręczne stopnie<br>bez regulacji<br>temperatury w<br>pomieszczeniu           | [nie] |
|----------------------|------------------|-----------|----|------------------------------------------------------------------------------------------------|-------|
|                      |                  |           |    | mechaniczna<br>regulacja tempe-<br>ratury w pomiesz-<br>czeniu za pomocą<br>termostatu         | [nie] |
|                      |                  |           |    | elektroniczna<br>regulacja<br>temperatury w<br>pomieszczeniu                                   | [nie] |
|                      |                  |           |    | elektroniczna<br>regulacja<br>temperatury w<br>pomieszczeniu<br>ze sterownikiem<br>dobowym     | [nie] |
|                      |                  |           |    | elektroniczna<br>regulacja<br>temperatury w<br>pomieszczeniu<br>ze sterownikiem<br>tygodniowym | [tak] |

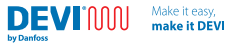

|                |     |                           |                    | Inne opcje regula<br>(można wybrać ki                                          | cji<br>ilka) |
|----------------|-----|---------------------------|--------------------|--------------------------------------------------------------------------------|--------------|
|                |     |                           |                    | regulacja<br>temperatury w<br>pomieszczeniu<br>z wykrywaniem<br>obecności      | [nie]        |
|                |     |                           |                    | regulacja<br>temperatury w<br>pomieszczeniu<br>z wykrywaniem<br>otwartego okna | [nie]        |
|                |     |                           |                    | z regulacją na<br>odległość                                                    | [nie]        |
|                |     |                           |                    | z adaptacyjną<br>regulacją startu                                              | [tak]        |
|                |     |                           |                    | z ograniczeniem<br>czasu pracy                                                 | [nie]        |
|                |     |                           |                    | z czujnikiem<br>ciepła promienio-<br>wania                                     | [nie]        |
| Dane teleadres | owe | Danfoss A/9<br>6430 Norda | S, Nord<br>oorg, D | lborgvej 81,<br>ania                                                           |              |

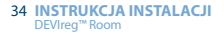

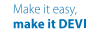

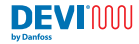

# 7 Gwarancja

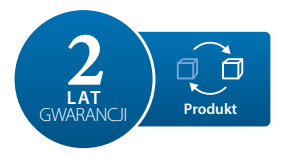

### 2-letnia gwarancja produktowa obejmuje:

termostaty, w tym DEVIreg<sup>™</sup> Room.

Jeżeli pomimo wszelkich oczekiwań, będą Państwo mieli problem z zakupionym produktem DEVI, Danfoss oferuje gwarancję DEVIwarranty ważną od **daty zakupu nie później niż 2 lata od daty produkcji** na następujących warunkach:

Danfoss dostarczy nowy produkt o porównywalnych parametrach, lub naprawi produkt reklamowany w okresie obowiązywania gwarancji, jeżeli stwierdzi się jego wady wynikające z błędów konstrukcyjnych, materiałowych lub wykonania. Decyzję o naprawie lub wymianie produktu podejmuje wyłącznie Danfoss.

Decyzję o naprawie lub wymianie produktu podejmuje wyłącznie Danfoss. Danfoss nie ponosi żadnej odpowiedzialności za szkody wtórne bądź uboczne, obejmujące m.in. szkody na mieniu, lub wyższe koszty mediów użytkowych. Po przeprowadzeniu napraw gwarancja nie ulega przedłużeniu. Gwarancję uznaje się za ważną wyłącznie wówczas, gdy CERTYFIKAT GWARANCYJNY został wypełniony prawidłowo i zgodnie z instrukcją, a usterka zostanie zgłoszona instalatorowi lub sprzedawcy w trybie natychmiastowym wraz z dowodem zakupu. Należy pamiętać, że CERTYFIKAT GWARANCYJNY musi być wypełniony, oznakowany i podpisany przez uprawnionego instalatora wykonującego instalację (należy podać datę). Po wykonaniu instalacji należy zachować CERTYFIKAT GWARANCYJNY oraz dokumenty zakupu (faktura, paragon itp.) przez cały okres gwarancji.

Make it easy

make it DEVI

DEVIMAN

by Danfos

Gwarancja DEVIwarranty nie obejmuje szkód spowodowanych niewłaściwymi warunkami użytkowania, niewłaściwą instalacją, lub instalacją wykonaną przez elektryków nieposiadających uprawnień. Sprawdzenie lub usunięcie przez Danfoss usterek wynikłych z powyższych przyczyn jest w pełni odpłatne. Gwarancja DEVIwarranty nie jest udzielana na produkty, za które nie uiszczono pełnej zapłaty. Danfoss zapewnia szybką i skuteczną reakcję na wszelkie reklamacje i pytania ze strony klientów.

Gwarancja nie uwzględnia wszelkich roszczeń i reklamacji poza wymienionymi w powyższych warunkach. Pełny tekst gwarancji można znaleźć na stronie **www.devi.com.** 

https://store.danfoss.com/pl/pl/

36 INSTRUKCJA INSTALACJI M DEVIreg™Room m

| CERI                             | <b>FYFIKAT GWAR</b> A        | INCUI     |  |
|----------------------------------|------------------------------|-----------|--|
| Gwarancja DEVI warrant;<br>Adres | y została udzielona:         | Pieczątka |  |
| Data zakupu                      |                              |           |  |
| Numer seryjny<br>produktu        |                              |           |  |
| Produkt                          | Nr kat.                      |           |  |
| *Podłączone wyjście [W]          |                              | 1         |  |
| Instalacja data<br>i podpis      | Data podłączenia i<br>podpis |           |  |
| *Nieobowiązkowe                  |                              | -         |  |

Make it easy, make it DEVI

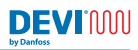

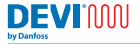

# 8 Instrukcja dotycząca utylizacji

Make it easy

make it DEVI

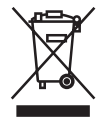

Ten symbol znajdujący się na produkcie oznacza zakaz wyrzucania tego produktu wraz z odpadami komunalnymi.

Produkt należy przekazać do odpowiedniego punktu zbiórki sprzętu elektrycznego i elektronicznego w celu recyklingu.

- Produkt należy utylizować za pomocą przewidzianych do tego celu kanałów.
- Prosimy przestrzegać wszystkich lokalnych i aktualnie obowiązujących przepisów oraz regulacji.

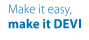

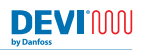

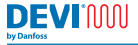

Danfoss A/S Nordborgvej 81 6430 Nordborg Denmark

# Danfoss Poland Sp. z o.o.

z siedzibą w Grodzisku Mazowieckim 05-825 przy ul. Chrzanowskiej 5, zarejestrowana w Sądzie Rejonowym dla m. st. Warszawa w Warszawie,

XIV Wydział Gospodarczy Krajowego Rejestru Sądowego, KRS: 0000018540, NIP: 586-000-58-44, REGON: 190209149, Kapitał Zakladowy 31 922 100 zl

DEVI • devi.pl • +48 22 104 00 00 • bok@danfoss.com

Make it easy

make it DEVI

Wzezkie informacje, w tym dotyczące wyboru produktu, jego zastosowania lub użycia, konstrukcji, wagi, wymiarów, pojemności lub inne dane techniczne zawate w instrukcjach obsługi, opisach katalogowych, reklamach itp. oraz udostępnione w formie pisemnej, ustnej, elektronicznej, online lub poprzez pobranie, są traktowane jako informacyjne oraz są wiążące tylko wtedy oraz tytiko w taklim zakresie, w jakim zostały wyrażnie wskazane w ofercie lub potwierdzeniu zamówienia. Firma Danfoss nie ponosi odpowiedzialności za ewentualne błędy w katalogach, broszurach, filmach oraz innych materiałach.

Firma Danfoss zastrzega sobie prawo do wprowadzania zmian w swoich produktach bez wcześniejszego powiadamiania. Dotyczy to również: produktów zamówionych, które nie zostały dostarczone, pod warunkiem, że zmiany te mogą zostać dokonane bez zmiany formy, dopasowania lub funkcji produktu.

Wszystkie znaki towarowe w tym materiale są własnością firmy Danfoss A/S lub spółek grupy Danfoss. Nazwa oraz logo Danfoss są znakami towarowymi firmy Danfoss A/S. Wszelkie prawa zastrzeżone.

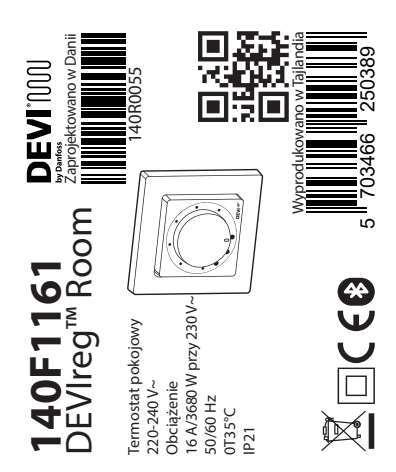